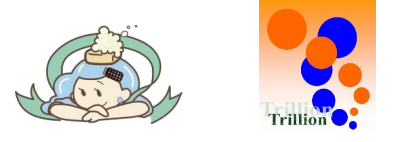

1 PCブラウザ

#### 点検記録表関連の登録データ(測定項目/体制/アラートの設定など)の削除・変更時の改 一部の操作により、点検記録表(記録用)/点検記録表(閲覧用)で 閲覧できなくなっていた過去値を、メニューに点検記録表(過去)を新設して閲覧できるように しました。またその際にアラート履歴が閲覧できなくなるバグを修正しました。

- 2 PCブラウザ 画面左のグローバルメニューを折りたためるように(隠せるように)改善 画面領域を広げて、操作(閲覧)が可能なUIを追加しました。
- 3 PCブラウザ

#### 点検記録表ー数値入力セルの 👙を常時表示させるように改善

ー部ブラウザで、マウスオーバー時のみ、: が表示されており、誤操作の原因となっておりましたが、 常時表示させるようにしました。

4 PCブラウザ 日々の運用ー水質検査記録の登録改善

登録項目の表示を修正して、登録UIを改善しました。

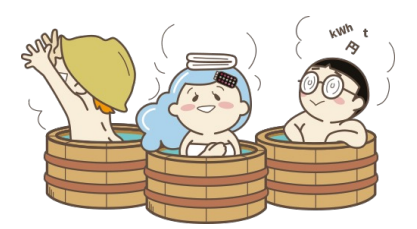

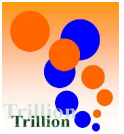

- 1 点検記録表関連の登録データ(測定項目/体制/アラートの設定など)の削除・ 変更を行うと、点検記録表の過去の値(P3表1)及び 過去のアラート履歴(P3表2)が閲覧できなくなることに対する改善。
   登録データの削除・変更しても、過去値/アラート履歴を見られるようにしました。
- ▶ 点検記録表(記録用/閲覧用)で閲覧できなくなった過去値を閲覧する場合
  - A【点検記録表(過去)ですべての過去値を閲覧する。】
     『ブラウザ内マニュアル

     ①を押してください。
     日々の運用 P36~P37参照』

|     | Ⅲ 点検記録表                                                                                                    | 点検記録表(過                                               | 点検記録表(過去)                                      |                                    |                                       | 表示期間 10/01 00:00 ~ 10/09 23:50 変更       |                                       |                                                |                                |                               |                   |  |
|-----|----------------------------------------------------------------------------------------------------|-------------------------------------------------------|------------------------------------------------|------------------------------------|---------------------------------------|-----------------------------------------|---------------------------------------|------------------------------------------------|--------------------------------|-------------------------------|-------------------|--|
| ۹   | 点検記録表(記録用)                                                                                                    |                                                       |                                                |                                    |                                       |                                         |                                       |                                                |                                |                               |                   |  |
| 0   | 点検記録表(閲覧用)                                                                                                    | 測定項目                                                  | 3 パルス値                                         | 女子アトラクション風呂<br>パルス値 塩素濃度 浴槽温度      |                                       | 女子水風呂<br>パルス値 塩素濃度 浴槽温度                 |                                       | 女子炭酸泉           パルス値         塩素濃度         浴槽温度 |                                |                               |                   |  |
|     | 1 点検記録表(過去)                                                                                                    | 10/01(日) 01                                           | 1:00 35 spm                                    | 0.9 ppm                            | 40.2 ℃                                | 15 spm                                  | 0.7 ppm                               | 15.9℃                                          | 22 spm                         | 0.9 ppm                       | 37.5 ℃            |  |
| P.  | アラート一覧                                                                                                    | 05                                                    | 5:00 35 spm                                    | 0.8 ppm                            | 404.0 ℃                               | 15 spm                                  | 0.6 ppm                               | 16.1℃                                          | 22 spm                         | 1.2 ppm                       | 36.8 ℃            |  |
| -   |                                                                                                    | 10/01(日) 09                                           | <b>35</b> spm                                  | 0.8 ppm                            | 40.3 ℃                                | 15 spm                                  | 0.7 ppm                               | 15.6 ℃                                         | 22 spm                         | 0.8 ppm                       | 36.8 °C           |  |
| ŧ   |                                                                                                    | 13                                                    | 3:00 35 spm                                    | 0.7 ppm                            | 2 40.2 ℃                              | 15 spm                                  | 0.7 ppm                               | 16.2 ℃                                         | 22 spm                         | 0.9 ppm                       | 37.1 ℃            |  |
|     | ≣ アクションリスト                                                                                                    | 17                                                    | <b>7:00</b> 40 spm                             | 0.3 ppm 🖹                          | 40.7 ℃                                | 15 spm                                  | 0.6 ppm                               | 16.6 °C                                        | 22 spm                         | 0.9 ppm                       | 37.0 ℃            |  |
| OS. | ■ 報告書                                                                                                    | 21                                                    | 1:00 35 spm                                    | 0.7 ppm                            | 40.6 ℃                                | 15 spm                                  | 0.6 ppm                               | 16.1℃                                          | 22 spm                         | 1.1 ppm                       | 36.8 ℃            |  |
|     | <ul> <li>✓ 衛生管理記録</li> <li>▲ 水質検査記録</li> <li>ゲ メンテナンス記録</li> <li>▲ 店舗・設備情報</li> <li>▲ 運営レポート</li> <li>■ 取引先・担当者</li> <li>ご データフォルダ</li> </ul> | ※測定項目の<br>点検記録<br>に並びます<br>※②はメモ/<br>測定値が記録<br>記録した内容 | D並び順は<br>表(過去)<br>す。<br>「写真が登録<br><b>禄の詳細カ</b> | 点検記<br>ではカラ<br>禄されて<br><b>ふちれて</b> | 禄表(記<br>≓ゴリー:<br>いるセル<br>を押すと<br>ます。編 | 録用)/.<br>名順(同<br>を示し<br>、<br><b>下記で</b> | 点検記録<br>「ーカテニ<br>ています<br>のダイフ<br>きません | 表(閲<br>ゴリーの<br>。<br>アログか<br>い。                 | 覧用)と<br>場合は<br>う<br><b>表示さ</b> | :<br>異なり<br>調定項目<br><b>れ、</b> | <b>ます。</b><br>名順) |  |

| 則定結果閲覧  |                 | × |
|---------|-----------------|---|
| 測定項目名   | 塩素濃度            |   |
| 系統 / 浴槽 | 浴槽: 女子アトラクション風呂 |   |
| 測定日時    | 10/01 (日) 13:00 |   |
| 発生日時    | 10/12 (木) 11:40 |   |
| 測定値     | 0.7 ppm         |   |
|         | 閉じる             |   |

#### メモ/写真が登録されているセルの場合

| 測定結果閲覧 > |                      |  |  |  |  |
|----------|----------------------|--|--|--|--|
| 測定項目名    | 塩素濃度                 |  |  |  |  |
| 系統 / 浴槽  | 浴槽: 女子アトラクション風呂      |  |  |  |  |
| 測定日時     | 10/01 (日) 17:00      |  |  |  |  |
| 発生日時     | 10/12 (木) 10:41      |  |  |  |  |
| 測定値      | 0.3 ppm              |  |  |  |  |
| Ξ×       | 塩素濃度が低めです。パルスを上げました。 |  |  |  |  |
| 写真       |                      |  |  |  |  |

閉じる

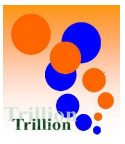

# 表1 従来仕様

新仕様でも※A操作時は点検記録表(記録用)/点検記録表(閲覧用)では過去値を閲覧できません。 点検記録表(過去)で閲覧してください。

|   | 操作(※A)                           | 点検記録表の<br>過去値が参照<br>できなくなる | アラートの<br>履歴が参照<br>できなくなる |
|---|----------------------------------|----------------------------|--------------------------|
| Ì | 点検記録表作成により作成した<br>点検記録表フォーマットの削除 | 0                          | 0                        |
| 2 | 点検記録表に紐づけ(登録)した<br>測定項目の削除       | 0                          | 0                        |
| 3 | 点検記録表で設定した<br>測定時刻の削除(変更)        | 0                          |                          |
| 4 | 点検記録表に紐づけ(登録)した<br>体制の削除         | 0                          |                          |
| 5 | 測定項目で作成した<br>測定項目の削除             | 0                          | 0                        |
| 6 | 体制で作成した<br>体制の削除                 | 0                          |                          |
| 1 | 体制に設定した稼働曜日の変更                   | 0                          |                          |

# 表2 従来仕様

|   | 操作                    | 点検記録表の<br>過去値が参照<br>できなくなる | アラートの<br>履歴が参照<br>できなくなる |
|---|-----------------------|----------------------------|--------------------------|
| 8 | 点検記録表で設定した<br>アラートの削除 |                            | Ο                        |

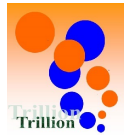

2 点検記録表の入力改善画面左のグローバルメニューを折りたためる(隠せる) ように改善。

画面領域を広げて、操作(閲覧)のUIを改善しました。

※下記画面はHOMEページ (トップページ)左側を表示

- ▶ グローバルメニューを折りたたむ(隠す)場合 B【Aで隠したメニューを開く場合】 ②を押してください。 A 【メニューを折りたたむ(隠す)。】 →メニューが開きます。 ①を押してください。 →メニューが隠れます。 お風 品 きょう 🗈 🚨 Ⅲ 点検記録表 (2) ■ 10月12日 (木) ■ 点検記録表 q □ カレンダー 🗂 カレンダー ■ アクションリスト ■ アクションリスト 本日の予定 本日の予定 報告書 ■ 報告書 ☞ 衛生管理記録 -2 ☞ 衛生管理記録 ▲ 水質検査記録 ▶ メンテナンス記録 ÷ ▲ 水質検査記録 ▶ メンテナンス記録 œ │ / 店舗・設備情報 |∠ 運営レポート ┢ 店舗・設備情報 📰 取引先 · 担当者 ⊳ データフォルダ ▶ 運営レポート □ 取引先・担当者 衛生状態 衛生状態 ▷ データフォルダ ブックマーク ブックマーク 運営会社 利用規約 プライ 運営会社 利用規約 プライバシーボリシ メニューをたたむ
  - C【Bで開いたメニューを閉じる】 Bで開いた画面で③を押してください。 →**メニューが閉じます。**

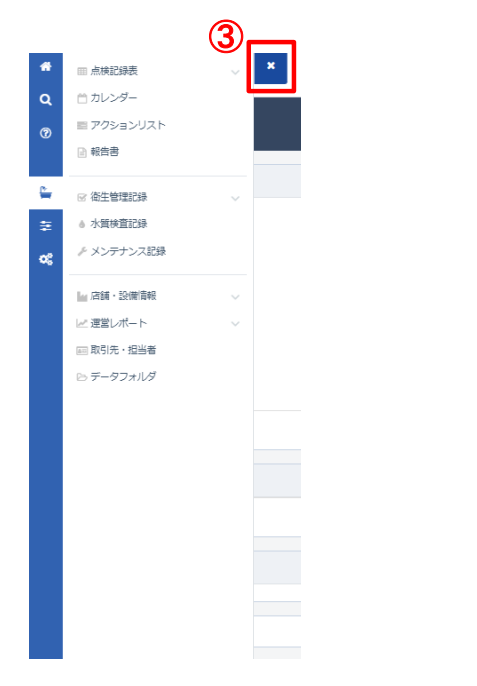

D【Aで折りたたんだメニューを常に開く】 Bで開いた画面で④を押してください。 →メニューが常に表示されます。

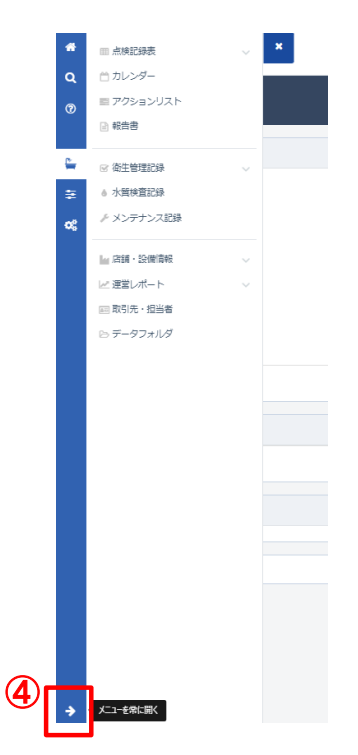

# 3 点検記録表-数値入力セルの ÷ を常時表示させるように改善 \* を常時表示させる事で意図せずに ÷ を押してしまう誤操作を 防ぐようにしました。(図2参照)

## 図1 従来仕様

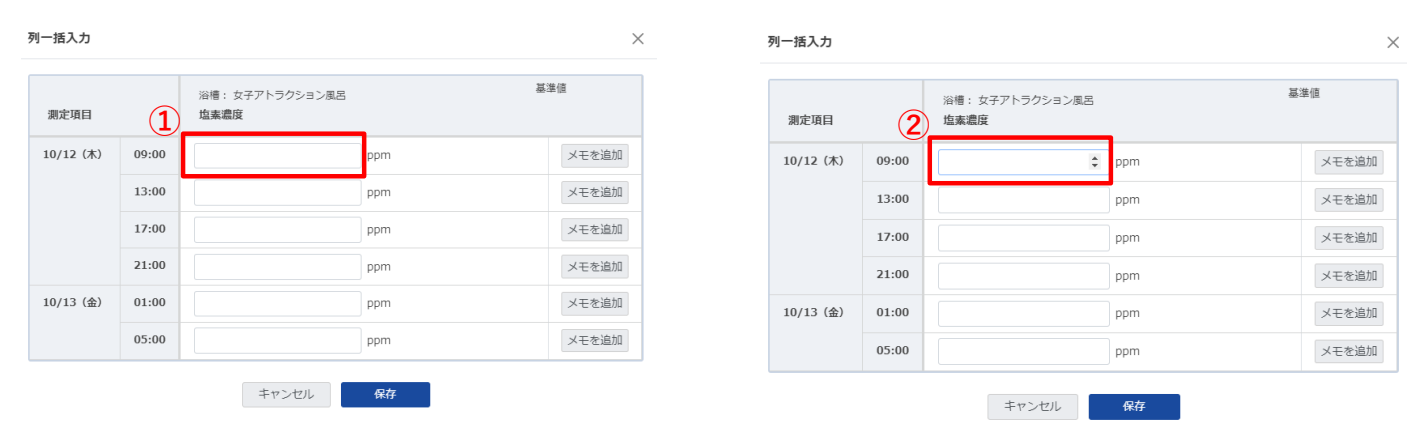

※ご使用のブラウザにより異なりました。

 $\times$ 

# 図2 新仕様

列一括入力

| 測定項目      |       | 浴槽: 女子アトラクション風呂<br><b>塩素濃度</b> | 基準価:0.8ppm<br>0.3以下の場合は<br>至急社員に運絡 |
|-----------|-------|--------------------------------|------------------------------------|
| 10/12 (木) | 09:00 | ¢ ppm                          | メモを追加                              |
|           | 13:00 | ¢ ppm                          | メモを追加                              |
|           | 17:00 | ¢ ppm                          | メモを追加                              |
|           | 21:00 | ¢ ppm                          | メモを追加                              |
| 10/13 (金) | 01:00 | ¢ ppm                          | メモを追加                              |
|           | 05:00 | ¢ ppm                          | メモを追加                              |

キャンセル 保存

新仕様では、常時 ≑ を表示するようにしました。 (行一括入力画面/編集ダイアログ画面でも同様)

※ご使用のブラウザにより異ならないようにしました。

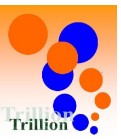

### PCブラウザ

#### 4 日々の運用ー水質検査記録の登録改善

登録項目の表示を修正して、登録UIを改善しました。

| 水質検査記録登録 🔘         |   |                                                                                                    |                                                  |                         |
|--------------------|---|----------------------------------------------------------------------------------------------------|--------------------------------------------------|-------------------------|
| 能導振马               |   |                                                                                                    |                                                  |                         |
|                    |   | ※施設で任意にご利用ください                                                                                                    |                                                  |                         |
| 系統                 |   | ¢                                                                                                    |                                                  |                         |
| 35411              |   |                                                                                                    |                                                  |                         |
| 採水日                | • | 年/月/日 111                                                                                                    |                                                  |                         |
| 谋水动所名称             | • |                                                                                                    |                                                  |                         |
| 核直機関               |   |                                                                                                    |                                                  |                         |
| ジョブ番号              |   |                                                                                                    |                                                  |                         |
| acense             | Ø | 0 - 0-06 (1943) - 5.349<br>0 - 380<br>0 - 380<br>0 - 380 + 1-5.349<br>0 - 380<br>0 - 380<br>0 - 280<br>0 - 280<br>0 - | <ol> <li>①検査種別で選択し</li> <li>表示しないようにし</li> </ol> | た内容により入力が不要な項目を<br>ました。 |
| レジオネラ編集社会方法区分      |   | 0 COB<br>0 LOSE<br>0 DB                                                                                                    |                                                  |                         |
| 184239             | ٥ | <ul> <li>○ 回路</li> <li>○ 回路 (125-864)</li> <li>○ 28 (125-864)</li> <li>○ 2197-088 (12+72-98)</li> <li>○ 2197-088 (12+72-98)</li> <li>○ 45680</li> <li>○ 45680</li> </ul>                                                                                                    |                                                  |                         |
| 能的比争区分             |   | □ 実施<br>■現状態に死死洗浄を実施した場合にチェックを入れて下さい                                                                                                    |                                                  |                         |
| <b>在型成系等实施状况区分</b> |   | ○ 高泉永福美麗第 ○ 二階公論集発展 ○ 優数時代 ○ 米路知し ○ ぐの巻<br>※1965を過ぶと言語で調だされます                                                                                                    |                                                  |                         |
| ◎天 · 内郷区分          | • | ○ 孫夫 ○ 内場 ○ その格<br>回話絵を選ぶと自然で開発されます                                                                                                    |                                                  |                         |
| 進水·水風呂区分           | • | ○ 漱谷 ○ 粉漆屑 ○ 水現呂 ○ その相<br>○活動を過じた間で開発されます                                                                                                    |                                                  |                         |
| 717L               |   | □ 鉄線泉 □ 入浴剤 □ ジェット・バイブラ類 □ シルク □ 打たせ □ 義雄<br>※記録を選ぶと自動で調応されます                                                                                                    | E _ \$1383 _ <04                                 |                         |
| 85.4×891           |   | □ 上水 □ 井水 □ 両年水 □ 満奈<br>※活動で調応されます                                                                                                    |                                                  |                         |
| 装築・かけ流し区分          |   | ■ KŠI# OFBR L Intiki,<br>NOREMSLIMTURIZITT                                                                                                    |                                                  |                         |
| 湯村ファイル             |   | ファイルを選択 選択されていません 米                                                                                                    |                                                  |                         |
| その他的自然自然的な         |   |                                                                                                    |                                                  |                         |
|                    |   |                                                                                                    | ネッンセル 日日                                         |                         |

検査種別で3項目/5項目/

3項目+レジオネラ属菌/5項目+レジオネラ属菌/ その他/を選択した場合に【色度】~【TOC】の 6項目が表示されます。 検査種別でその他を選択の場合は各項目の 「いずれか必須」は表示されません。

#### 🛔 🧗 🗆 未満 色度 UTRHAN [基準価] 浴漉水:なし 原水:5g以下 濁度 UTRMAN [基準值] 浴槽水:5度以下 厚水:2度以下 . PH UTROOM [基準値] 浴禰水:なし 原水:5.8~8.6 大肥美賞 urnea € 個/cm3 (個/mL) [基準値] 浴漉水:1個/cm3 (個/mL) 以下 原水:線出されないこと 過マンガン酸カリウム消費量 UTRMEM \$ mg/L □ 未满 [基準価] 浴槽水:25mg/L以下 即水:10mg/L以下 ‡ mg/L □ 未過 тос UTRIMON [基準值] 浴槽水:8mg/L以下 原水:3mg/L以下

検査種別でレジオネラ属菌

/3項目+レジオネラ属菌/5項目+レジオネラ属菌/ を選択した場合に【レジオネラ検査方法区分】の 項目が表示されます。

| レジオネラ属菌検査方法区分 | 60 | ○培養    |
|---------------|----|--------|
|               |    | O LAMP |
|               |    | 〇 拭き取り |
|               |    | ○ その他  |